# Configuring an IPSec Tunnel – Cisco Secure PIX Firewall to Checkpoint 4.1 Firewall

Document ID: 16512

# Contents

Introduction **Prerequisites** Requirements Components Used Conventions Configure Network Diagram Configurations **Checkpoint Firewall** debug, show and clear Commands **Cisco PIX Firewall** Checkpoint: Troubleshoot Network Summarization Sample Debug Output from the PIX **Related Information** Introduction

This sample configration demonstrates how to form an IPSec tunnel with pre–shared keys to join two private networks. In our example, the joined networks are the 192.168.1.X private network inside the Cisco Secure Pix Firewall (PIX) and the 10.32.50.X private network inside the Checkpoint. It is assumed that traffic from inside the PIX and inside the Checkpoint 4.1 Firewall to the Internet (represented here by the 172.18.124.X networks) flows prior to beginning this configuration.

# Prerequisites

## Requirements

There are no specific requirements for this document.

## **Components Used**

The information in this document is based on these software and hardware versions:

- PIX Software version 5.3.1
- Checkpoint 4.1 Firewall

The information in this document was created from the devices in a specific lab environment. All of the devices used in this document started with a cleared (default) configuration. If your network is live, make sure that you understand the potential impact of any command.

## Conventions

Refer to the Cisco Technical Tips Conventions for more information on document conventions.

# Configure

In this section, you are presented with the information to configure the features described in this document.

**Note:** To find additional information on the commands used in this document, use the Command Lookup Tool (registered customers only).

## **Network Diagram**

This document uses the network setup shown in this diagram:

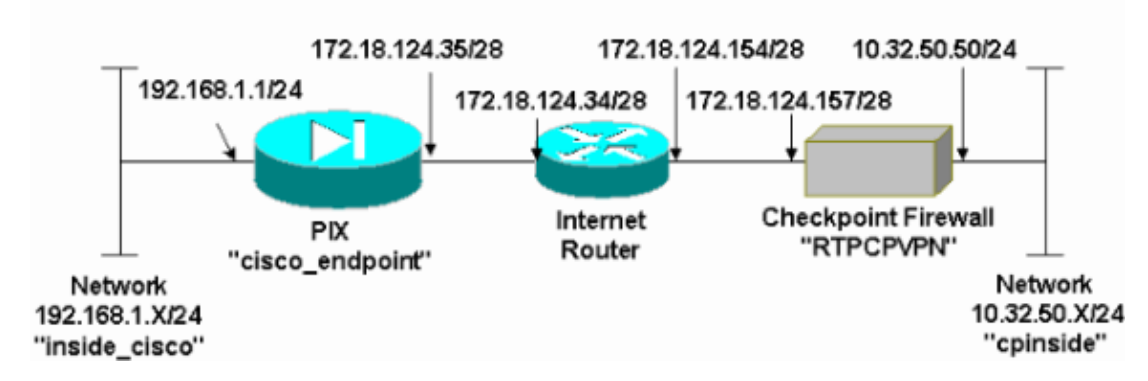

## Configurations

This document uses the configurations shown in this section.

```
PIX Configuration
PIX Version 5.3(1)
nameif ethernet0 outside security0
nameif ethernet1 inside security100
enable password 8Ry2YjIyt7RRXU24 encrypted
passwd 2KFQnbNIdI.2KYOU encrypted
hostname cisco_endpoint
fixup protocol ftp 21
fixup protocol http 80
fixup protocol h323 1720
fixup protocol rsh 514
fixup protocol smtp 25
fixup protocol sqlnet 1521
fixup protocol sip 5060
names
access-list 115 permit ip 192.168.1.0 255.255.255.0
10.32.50.0 255.255.255.0
access-list 115 deny ip 192.168.1.0 255.255.255.0 any
pager lines 24
logging on
no logging timestamp
no logging standby
no logging console
logging monitor debugging
no logging buffered
logging trap debugging
```

no logging history logging facility 20 logging queue 512 interface ethernet0 auto interface ethernet1 auto mtu outside 1500 mtu inside 1500 ip address outside 172.18.124.35 255.255.255.240 ip address inside 192.168.1.1 255.255.255.0 ip audit info action alarm ip audit attack action alarm no failover failover timeout 0:00:00 failover poll 15 failover ip address outside 0.0.0.0 failover ip address inside 0.0.0.0 arp timeout 14400 global (outside) 1 172.18.124.36 nat (inside) 0 access-list 115 nat (inside) 1 0.0.0.0 0.0.0.0 0 0 route outside 0.0.0.0 0.0.0.0 172.18.124.34 1 timeout xlate 3:00:00g SA 0x80bd6a10, conn\_id = 0 timeout conn 1:00:00 half-closed 0:10:00 udp 0:02:00 rpc 0:10:00 h323 0:05:00 sip 0:30:00 sip\_media 0:02:00 timeout uauth 0:05:00 absolute aaa-server TACACS+ protocol tacacs+ aaa-server RADIUS protocol radius no snmp-server location no snmp-server contact snmp-server community public no snmp-server enable traps floodguard enable *!--- IPSec configuration* sysopt connection permit-ipsec no sysopt route dnat crypto ipsec transform-set myset esp-des esp-sha-hmac crypto map rtpmap 10 ipsec-isakmp crypto map rtpmap 10 match address 115 crypto map rtpmap 10 set peer 172.18.124.157 crypto map rtpmap 10 set transform-set myset crypto map rtpmap 10 set security-association lifetime seconds 3600 kilobytes 4608000 crypto map rtpmap interface outside !--- IKE configuration isakmp enable outside isakmp key \*\*\*\*\*\*\*\* address 172.18.124.157 netmask 255.255.255.240 isakmp identity address isakmp policy 10 authentication pre-share isakmp policy 10 encryption des isakmp policy 10 hash sha isakmp policy 10 group 1 isakmp policy 10 lifetime 86400 telnet timeout 5 ssh timeout 5 terminal width 80 Cryptochecksum:dc43c44e4513d3633a3fc7b1c3802c79 : end [OK]

### **Checkpoint Firewall**

1. Since the IKE and IPSec default lifetimes differ between vendors, select **Properties** > **Encryption** to set the Checkpoint lifetimes to agree with the PIX defaults.

The PIX default IKE lifetime is 86400 seconds (=1440 minutes), modifiable by this command: **isakmp policy # lifetime 86400** 

The PIX IKE lifetime can be configured between 60-86400 seconds.

The PIX default IPSec lifetime is 28800 seconds, modifiable by this command: **crypto ipsec security–association lifetime seconds** #

| Properties Setup                                                                                                    | ×                                                                                        |
|----------------------------------------------------------------------------------------------------|------------------------------------------------------------------------------------------|
| High Availability   IP Pool NAT   Acces<br>Security Policy   Traffic Control   Services   L<br>Authentication   SYNDefender   LDAP | ss Lists Desktop Security<br>Log and Alert Security Servers<br>Encryption ConnectControl |
| SKIP<br>Enable Exportable SKIP<br>Change SKIP Session Key :                                                                        | - Manual IPSEC<br>SPI allocation range (hex):                                            |
| Every 120 Seconds (0 for infinity)<br>or<br>E⊻ery 10485760 Bytes (0 for infinity)                                                  | Erom 100<br>Io ffff                                                                      |
| Renegotiate I <u>K</u> E Security Associations every                                                                               | 1440 minutes<br>28800 seconds                                                            |
|                                                                                                    |                                                                                          |
|                                                                                                    |                                                                                          |
|                                                                                                    |                                                                                          |
| UK Cancel                                                                                                    | Help                                                                                     |

You can configure a PIX IPSec lifetime between 120-86400 seconds.

2. Select Manage > Network objects > New (or Edit) > Network to configure the object for the internal ("cpinside") network behind the Checkpoint.

This must agree with the destination (second) network in this PIX command: access-list 115 permit ip 192.168.1.0 255.255.255.0 10.32.50.0 255.255.255.0

| Network Properties               | ×                                              |
|----------------------------------|------------------------------------------------|
| General NAT                      |                                                |
| <u>N</u> ame: Cpinside           | <u>G</u> et address                            |
| Net <u>M</u> ask:  255.255.255.0 | Cojor:                                         |
| Location:<br>Internal C External | Broadcast:<br><u>Allowed</u> <u>Disallowed</u> |
|                                  |                                                |
| ОК                               | Cancel Help                                    |

3. Select Manage > Network objects > Edit to edit the object for the gateway ("RTPCPVPN" Checkpoint) endpoint that the PIX points to in this command: crypto map name # set peer ip\_address

Under Location, select **Internal**. For Type, select **Gateway**. Under Modules Installed, select the **VPN-1 & FireWall-1** checkbox, and also select the **Management Station** checkbox:

| Workstation Properties                                 |
|--------------------------------------------------------|
| General Interfaces SNMP NAT Certificates VPN Authe     |
|                                                        |
| Name: RTPCPVPN                                         |
| IP <u>A</u> ddress: 172.18.124.157 <u>G</u> et address |
| Comment: Firewalled gateway to internet                |
| Location:                                              |
| O Internal ○ External ○ Host ○ Gateway                 |
| Modules Installed                                      |
| VPN-1 & FireWall-1 Version: 4.1 💌 Get                  |
| □ FloodGate-1 Version: 4.1 ▼                           |
| Compression Version: 4.1                               |
| Management Station Color:                              |
|                                                        |
|                                                        |
|                                                        |
| OK Cancel Help                                         |

4. Select Manage > Network objects > New > Network to configure the object for the external ("inside\_cisco") network behind the PIX.

This must agree with the source (first) network in this PIX command: access–list 115 permit ip 192.168.1.0 255.255.255.0 10.32.50.0 255.255.255.0

| Network Properties                                                                      |
|-----------------------------------------------------------------------------------------|
| General NAT                                                                             |
| <u>Name:</u> inside_cisco<br>IP Address: 192.168.1.0<br>Net <u>M</u> ask: 255.255.255.0 |
| Color:                                                                                  |
| Location:<br>O Internal ● External ● Allowed O Disallowed                               |
| OK Cancel Help                                                                          |

5. Select Manage > Network objects > New > Workstation to add an object for the external ("cisco\_endpoint") PIX gateway. This is the PIX interface to which this command is applied: crypto map name interface outside

Under Location, select **External**. For Type, select **Gateway**.

**Note:** Do not select the VPN-1/FireWall-1 checkbox.

| Workstation Properties                                                     |
|----------------------------------------------------------------------------|
| General Interfaces SNMP NAT VPN                                            |
| Name: cisco_endpoint                                                       |
| IP Address: 172.18.124.35 Get address                                      |
| Comment:                                                                   |
| Location:       Type:         ○ Internal ⓒ External       ○ Host ⓒ Gateway |
| Modules Installed                                                          |
| VPN-1 & EireWall-1 Version: 4.1 💌 Get                                      |
| FloodGate-1 Version: 4.1                                                   |
| Compression Version: 4.1                                                   |
| ☐ <u>M</u> anagement Station Color: <b>■</b> ■ ▼                           |
|                                                                            |
|                                                                            |
|                                                                            |
| OK Cancel Help                                                             |

6. Select **Manage** > **Network objects** > **Edit** to edit the Checkpoint gateway endpoint (called "RTPCPVPN") VPN tab. Under Domain, select **Other** and then select the inside of the Checkpoint network (called "cpinside") from the drop–down list. Under Encryption schemes defined, select **IKE**, and then click **Edit**.

| Workstation Properties                                                                       | ×                           |
|----------------------------------------------------------------------------------------------|-----------------------------|
| General Interfaces SNMP NAT                                                                  | Certificates VPN Authe      |
| Domain:<br>Disabled<br>Valid Addresses(of Interfaces)<br>Dther:<br>Exportable for SecuRemote | Encryption schemes defined: |
| Traffic Control Logging                                                                      |                             |
| ☑ <u>I</u> um on Traffic Control Loggin                                                      | g                           |
|                                                                                              |                             |
|                                                                                              |                             |
|                                                                                              |                             |
|                                                                                              |                             |
| OK Can                                                                                       | cel Help                    |

7. Change the IKE properties for DES encryption to agree with this command:

#### isakmp policy # encryption des

8. Change the IKE properties to SHA1 hashing to agree with this command:

#### isakmp policy # hash sha

Change these settings:

- a. De-select Aggressive Mode.
- b. Select the **Supports Subnets** checkbox.
- c. Under Authentication Method, select the **Pre–Shared Secret** checkbox. This agrees with this command:

| General | I Interfaces SNMP NAT Certificates VPN Authe                                                                                                    |
|---------|----------------------------------------------------------------------------------------------------|
| KE Prop | erties 🔪 📃 🔀                                                                                                    |
| General | П <sup>°</sup>                                                                                                    |
|         | Key Negotiation Encryption Method(s):       Hash Method:         Image: DES       Image: MD5         Image: CAST       Image: SHA1         Image: SHA1       Image: SHA1 |
|         | Authentication Method:                                                                                                    |
|         | Supports Aggresive Mode 🔽 Supports Subnets                                                                                                    |
|         | OK Cancel Help                                                                                                    |

isakmp policy # authentication pre-share

9. Click Edit Secrets to set the pre-shared key to agree with the PIX command:

isakmp key key address address netmask netmask

| Workstation Properties                             |
|----------------------------------------------------|
| General Interfaces SNMP NAT Certificates VPN Authe |
| IKE Properties                                     |
| General                                            |
| Shared Secret                                      |
| Shared Secrets List:                               |
| Peer Name Shared Secret                            |
| cisco_endpoint **** <u>E</u> dit                   |
| Bemove                                             |
|                                                    |
|                                                    |
|                                                    |
| OK Cancel                                          |
|                                                    |
| OK Cancel Help                                     |
|                                                    |
| OK Cancel Help                                     |

10. Select Manage > Network Objects > Edit to edit the "cisco\_endpoint" VPN tab. Under Domain, select Other, and then select the inside of the PIX network (called "inside\_cisco"). Under Encryption schemes defined, select IKE, and then click Edit.

| Workstation Properties                                                                         | ×                           |
|------------------------------------------------------------------------------------------------|-----------------------------|
| General Interfaces SNMP NAT                                                                    | VPN                         |
| Domain:<br>Disabled<br>Valid Addresses(of Interfaces)<br>Dither:<br>Exportable for SecuBernote | Encryption schemes defined: |
| ■ Egyporable for Securremote<br>Traffic Control Logging<br>■ Lum on Traffic Control Loggin     |                             |
|                                                                                                |                             |
| OK Car                                                                                         | ncel Help                   |

11. Change the IKE properties DES encryption to agree with this command:

#### isakmp policy # encryption des

12. Change the IKE properties to SHA1 hashing to agree with this command:

#### crypto isakmp policy # hash sha

Change these settings:

- a. De-select Aggressive Mode.
- b. Select the **Supports Subnets** checkbox.
- c. Under Authentication Method, select the **Pre–Shared Secret** checkbox. This action agrees with this command:

isakmp policy # authentication pre-share

| General  | Interfaces          | SNMP             | NAT            | Certific | ates          | VPN               | Authe 🖣     | Þ |
|----------|---------------------|------------------|----------------|----------|---------------|-------------------|-------------|---|
| KE Prope | erties 📐            |                  |                |          |               |                   |             | × |
| General  | )                   |                  |                |          |               |                   |             |   |
| Г        | Key <u>N</u> egotia | ation Enc        | ryption M      | ethod(s) | ): –          | – <u>H</u> ash I  | Method: -   |   |
|          |                     | ES               |                |          |               |                   | 1D <u>5</u> |   |
|          |                     | AST              |                |          |               | N S               | HΔ1         |   |
|          |                     | JES              |                |          |               |                   | <u>.</u>    |   |
| Г        | Authenticati        | ion Metho        | od:            |          |               |                   |             |   |
|          | 🗹 Pre-Sh            | iared Sec        | reț            |          | Edit <u>S</u> | ecrets            |             |   |
|          | 🗖 Public            | <u>K</u> ey Sign | atures         |          | <u>C</u> onf  | igure             |             |   |
|          | Supports            | Aggresiv         | e <u>M</u> ode | 🔽 Su     | upport        | s Su <u>b</u> nel | ts          |   |
|          | ОК                  |                  | Canc           | el       | ł             | Help              |             |   |
|          |                     |                  |                |          |               |                   |             |   |

13. Click **Edit Secrets** to set the pre–shared key to agree with this PIX command:

isakmp key key address address netmask netmask

| IKE Properties              |
|-----------------------------|
| General                     |
| Shared Secret               |
| Shared Secrets List:        |
| OK Cancel<br>OK Cancel Help |

14. In the Policy Editor window, insert a rule with both Source and Destination as "inside\_cisco" and "cpinside" (bidirectional). Set **Service=Any**, **Action=Encrypt**, and **Track=Long**.

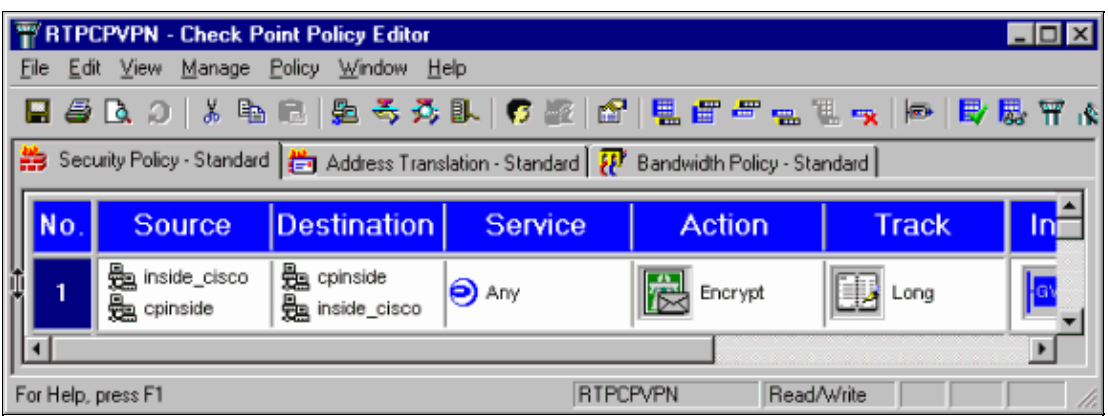

15. Under the Action heading, click the green **Encrypt** icon and select **Edit properties** to configure encryption policies.

| urity Policy - Standard   📇 Address Translation - Standard   🔣 Bandwidth Policy - Standard |                   |                                 |                   |            |     |
|--------------------------------------------------------------------------------------------|-------------------|---------------------------------|-------------------|------------|-----|
| ∼ FVVI Host                                                                                | ∼ Ldap-Servers    | 1 Idap                          | accept            |            |     |
| ∼ FVV1 Host                                                                                | ∼ Logical-Servers | ∼ load_agent                    | accept            |            | ę   |
| a inside_cisco                                                                             | cpinside          | ADV                             |                   | ba         |     |
| 🛱 cpinside                                                                                 | 📇 inside_cisco    | <b>V</b> (1)                    | Bemave Enguration | -9         | 1   |
|                                                                                            |                   | ionp<br><b>3</b> m dest-unreach | Edit Encryption   |            |     |
|                                                                                            |                   | echo-reply                      |                   |            | - 1 |
|                                                                                            |                   | echo-request                    | 🕋 accept          | ar er      | n ( |
|                                                                                            |                   | icmp-proto                      |                   |            |     |
|                                                                                            |                   | info-reply                      | drop              |            | 1   |
|                                                                                            | -                 | info-req                        |                   | <u></u> pr | n I |
| 🔿 Any                                                                                      | 🔁 Any             | mask-reply                      | 🚺 🦰 reject        | hg         |     |
| •                                                                                          |                   | KMP maek ransaet                |                   |            | ĿĹ  |

16. Select IKE, and then click Edit.

| Encryption Properties               | × |
|-------------------------------------|---|
| General Encryption schemes defined: |   |
|                                     |   |
|                                     |   |
| OK Cancel Help                      |   |

17. On the IKE Properties screen, change these properties to agree with the PIX IPSec transforms in this command:

#### crypto ipsec transform-set myset esp-des esp-sha-hmac

Under Transform, select **Encryption + Data Integrity (ESP)**. The Encryption Algorithm must be **DES**, Data Integrity must be **SHA1**, and the Allowed Peer Gateway must be the external PIX gateway (called "cisco\_endpoint"). Click **OK**.

| IKE Properties                    | × |
|-----------------------------------|---|
| General                           |   |
| - Transform                       |   |
| Encryption + Data Integrity (ESP) |   |
| Data Integrity Only (AH)          |   |
| Encryption Algorithm: DES         |   |
| Data Integrity SHA1               |   |
| Allowed Peer Gateway:             |   |
| Use Perfect Forward Secrecy       |   |
|                                   |   |
| OK Cancel Help                    |   |

18. After the Checkpoint is configured, select **Policy** > **Install** on the Checkpoint menu in order for the changes to take effect.

## debug, show and clear Commands

This section provides information you can use to confirm your configuration is working properly.

Certain **show** commands are supported by the Output Interpreter Tool (registered customers only), which allows you to view an analysis of **show** command output.

Before you issue debug commands, refer to Important Information on Debug Commands.

### **Cisco PIX Firewall**

- **debug crypto engine** Display debug messages about crypto engines, which perform encryption and decryption.
- debug crypto isakmp Display messages about IKE events.
- debug crypto ipsec Display IPSec events.
- show crypto isakmp sa View all current IKE security associations (SAs) at a peer.
- show crypto ipsec sa View the settings used by current security associations.
- clear crypto isakmp sa (from configuration mode) Clear all active IKE connections.
- clear crypto ipsec sa (from configuration mode) Delete all IPSec security associations.

### **Checkpoint:**

Because the Tracking was set for Long in the Policy Editor window shown in step 14, denied traffic appears in red in the Log Viewer. A more verbose debug can be obtained by entering:

C:\WINNT\FW1\4.1\fwstop C:\WINNT\FW1\4.1\fw d -d

and in another window:

Note: This was a Microsoft Windows NT installation.

You can clear SAs on the Checkpoint with these commands:

```
fw tab -t IKE_SA_table -x
fw tab -t ISAKMP_ESP_table -x
fw tab -t inbound_SPI -x
fw tab -t ISAKMP_AH_table -x
```

and answering yes at the Are you sure? prompt.

## Troubleshoot

This section provides information you can use to troubleshoot your configuration.

#### **Network Summarization**

When multiple adjacent inside networks are configured in the encryption domain on the Checkpoint, the device can automatically summarize them with regard to interesting traffic. If the crypto ACL on the PIX is not configured to match, the tunnel likely fails. For example, if the inside networks of 10.0.0.0/24 and 10.0.1.0/24 are configured to be included in the tunnel, they can be summarized to 10.0.0.0/23.

### Sample Debug Output from the PIX

```
cisco_endpoint# show debug
debug crypto ipsec 1
debug crypto isakmp 1
debug crypto engine
debug fover status
             Off
       tx
              Off
       rx
       open Off
       cable Off
       txdmp Off
       rxdmp Off
       ifc
               Off
       rxip
              Off
       txip Off
       get Off
              Off
       put
       verify Off
       switch Off
       fail Off
       fmsg
               Off
cisco_endpoint# term mon
cisco_endpoint#
ISAKMP (0): beginning Quick Mode exchange,
M-ID of 2112882468:7df00724IPSEC(key_engine):
got a gueue event...
IPSEC(spi_response): getting spi 0x9d71f29c(2641490588) for SA
       from 172.18.124.157 to 172.18.124.35 for prot 3
70
crypto_isakmp_process_block: src 172.18.124.157, dest 172.18.124.35
OAK_QM exchange
oakley_process_quick_mode:
OAK_QM_IDLE
ISAKMP (0): processing SA payload. message ID = 2112882468
```

```
ISAKMP : Checking IPSec proposal 1
ISAKMP: transform 1, ESP_DES
ISAKMP: attributes in transform:
ISAKMP: encaps is 1
ISAKMP: SA life type in seconds
ISAKMP: SA life duration (basic) of 28800
ISAKMP: SA life type in kilobytes
ISAKMP: SA life duration (VPI) of 0x0 0x46 0x50 0x0
ISAKMP: authenticator is HMAC-SHA
ISAKMP (0): atts are acceptable.IPSEC(validate_proposal_request):
proposal part #1,
  (key eng. msg.) dest= 172.18.124.157, src= 172.18.124.35,
    dest_proxy= 10.32.50.0/255.255.255.0/0/0 (type=4),
    src_proxy= 192.168.1.0/255.255.255.0/0/0 (type=4),
    protocol= ESP, transform= esp-des esp-sha-hmac ,
    lifedur= 0s and 0kb,
    spi= 0x0(0), conn_id= 0, keysize= 0, flags= 0x4
ISAKMP (0): processing NONCE payload. message ID = 2112882468
ISAKMP (0): processing ID payload. message ID = 2112882468
ISAKMP (0): processing ID payload. message ID = 2112882468map_alloc_entry:
allocating entry 3
map_alloc_entry: allocating entry 4
ISAKMP (0): Creating IPSec SAs
        inbound SA from 172.18.124.157 to 172.18.124.35 (proxy
      10.32.50.0 to 192.168.1.0)
        has spi 2641490588 and conn_id 3 and flags 4
        lifetime of 28800 seconds
        lifetime of 4608000 kilobytes
        outbound SA from 172.18.124.35 to 172.18.124.157 (proxy
     192.168.1.0 to 10.32.50.0)
        has spi 3955804195 and conn_id 4 and flags 4
        lifetime of 28800 seconds
        lifetime of 4608000 kilobytesIPSEC(key_engine): got a queue event...
IPSEC(initialize_sas): ,
  (key eng. msg.) dest= 172.18.124.35, src= 172.18.124.157,
    dest_proxy= 192.168.1.0/255.255.255.0/0/0 (type=4),
    src_proxy= 10.32.50.0/255.255.255.0/0/0 (type=4),
    protocol= ESP, transform= esp-des esp-sha-hmac ,
    lifedur= 28800s and 4608000kb,
    spi= 0x9d71f29c(2641490588), conn_id= 3, keysize= 0, flags= 0x4
IPSEC(initialize_sas): ,
  (key eng. msg.) src= 172.18.124.35, dest= 172.18.124.157,
    src_proxy= 192.168.1.0/255.255.255.0/0/0 (type=4),
    dest_proxy= 10.32.50.0/255.255.255.0/0/0 (type=4),
    protocol= ESP, transform= esp-des esp-sha-hmac ,
    lifedur= 28800s and 4608000kb,
    spi= 0xebc8c823(3955804195), conn_id= 4, keysize= 0, flags= 0x4
return status is IKMP_NO_ERROR2303: sa_request, (key eng. msg.)
src= 172.18.124.35, dest= 172.18.124.157,
src_proxy= 192.168.1.0/255.255.255.0/0/0 (type=4), dest_proxy=
10.32.50.0/255.255.255.0/0/0 (type=4),
protocol= ESP,
transform= esp-des esp-sha-hmac , lifedur= 28800s and 4608000kb,
spi= 0x0(0), conn_id= 0, keysize= 0,
flags= 0x4004
602301: sa created, (sa) sa_dest= 172.18.124.35, sa_prot= 50, sa_spi=
0x9d71f29c(2641490588),
sa_trans= esp-des esp-sha-hmac , sa_conn_id= 3
602301: sa created, (sa) sa dest= 172.18.124.157, sa prot= 50, sa spi=
```

```
0xebc8c823(3955804195),
sa_trans= esp-des esp-sha-hmac , sa_conn_id= 4
cisco_endpoint# sho cry ips sa
interface: outside
   Crypto map tag: rtpmap, local addr. 172.18.124.35
   local ident (addr/mask/prot/port): (192.168.1.0/255.255.255.0/0/0)
  remote ident (addr/mask/prot/port): (0.0.0.0/0.0.0/0/0)
   current_peer: 172.18.124.157
    PERMIT, flags={origin_is_acl,}
    #pkts encaps: 0, #pkts encrypt: 0, #pkts digest 0
    #pkts decaps: 0, #pkts decrypt: 0, #pkts verify 0
    #pkts compressed: 0, #pkts decompressed: 0
    #pkts not compressed: 0, #pkts compr. failed: 0,
    #pkts decompress failed: 0 #send errors 0, #recv errors 0
    local crypto endpt.: 172.18.124.35,
    remote crypto endpt.: 172.18.124.157
     path mtu 1500, ipsec overhead 0, media mtu 1500
     current outbound spi: 0
     inbound esp sas:
     inbound ah sas:
     inbound pcp sas:
     outbound esp sas:
     outbound ah sas:
     outbound pcp sas:
   local ident (addr/mask/prot/port): (192.168.1.0/255.255.255.0/0/0)
  remote ident (addr/mask/prot/port): (10.32.50.0/255.255.255.0/0/0)
   current_peer: 172.18.124.157
    PERMIT, flags={origin_is_acl,}
    #pkts encaps: 4, #pkts encrypt: 4, #pkts digest 4
    #pkts decaps: 4, #pkts decrypt: 4, #pkts verify 4
    #pkts compressed: 0, #pkts decompressed: 0
    #pkts not compressed: 0, #pkts compr. failed: 0, #pkts decompress failed: 0
    #send errors 1, #recv errors 0
   local crypto endpt.: 172.18.124.35, remote crypto endpt.: 172.18.124.157
    path mtu 1500, ipsec overhead 56, media mtu 1500
    current outbound spi: ebc8c823
     inbound esp sas:
      spi: 0x9d71f29c(2641490588)
        transform: esp-des esp-sha-hmac ,
        in use settings ={Tunnel, }
        slot: 0, conn id: 3, crypto map: rtpmap
        sa timing: remaining key lifetime (k/sec): (4607999/28777)
        IV size: 8 bytes
        replay detection support: Y
     inbound ah sas:
     inbound pcp sas:
     outbound esp sas:
      spi: 0xebc8c823(3955804195)
        transform: esp-des esp-sha-hmac ,
        in use settings ={Tunnel, }
```

```
slot: 0, conn id: 4, crypto map: rtpmap
sa timing: remaining key lifetime (k/sec): (4607999/28777)
IV size: 8 bytes
replay detection support: Y
outbound ah sas:
outbound pcp sas:
cisco_endpoint# sho cry is sa
dst src state pending created
172.18.124.157 172.18.124.35 QM_IDLE 0 2
```

## **Related Information**

- PIX Support Page
- Documentation for PIX Firewall
- PIX Command Reference
- Requests for Comments (RFCs)
- Configuring IPSec Network Security
- Configuring Internet Key Exchange Security Protocol
- PIX 5.1: Configuring IPSec
- PIX 5.2: Configuring IPSec
- PIX 5.3: Configuring IPSec
- IPSec Support Page
- Technical Support Cisco Systems

Contacts & Feedback | Help | Site Map

© 2014 – 2015 Cisco Systems, Inc. All rights reserved. Terms & Conditions | Privacy Statement | Cookie Policy | Trademarks of Cisco Systems, Inc.

Updated: Sep 26, 2008

Document ID: 16512